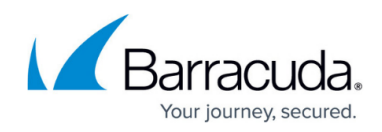

## **Block List a Domain**

https://campus.barracuda.com/doc/93201547/

To blocklist a domain:

- 1. Go to **Web Security > Policies**.
- 2. Click the + icon in the top right.

| Policies @@ Sources 19 Domains 4     @ Search        # Action        # Action     Applied to        # Action     Applied to        # Action     # Action     Applied to        # Action     Applied to        # Action   Applied to Details   # I user   Daniela     # 1 Domain   cnn.com                                         Secret   Policy details   We security policies determine which domains your users can resolve by defining an action to take when a user or a member of a gravitation action to take when a user or a member of a gravitation action to take when a user or a member of a gravitation action domain or a domain that belongs to a specific category.                                                                                                    | =                                     | Web Security > Policies                                                             |                                                                        |                                                     |               |
|----------------------------------------------------------------------------------------------------|---------------------------------------|-------------------------------------------------------------------------------------|------------------------------------------------------------------------|-----------------------------------------------------|---------------|
| Search          # Action Applied to       Details         # Action Applied to       Details         Image: Image: Ima                                      |                                       | Policies (NEW)                                                                      | Sources 19 Dom                                                         | ains 4                                              |               |
| # Action Applied to   Details     Image: Instruction of the second second sec | 2                                     | Q Search                                                                            |                                                                        |                                                     |               |
| <ul> <li>I wer Daniela</li> <li>I user Daniela</li> <li>I user Professional Sports</li> <li>I user Paul Whan</li> <li>I Domain cnn.com</li> <li>Select the Action as Block.</li> <li>Access Console dev.access.barracuda.com</li> <li>Policy details</li> <li>Web security policies determine which domains your users can resolve by defining an action to take when a user or a member of a growistis a custom domain or a domain that belongs to a specific category.</li> <li>Learn More</li> <li>Learn More</li> <li>Secure</li> </ul>                                                                                                    | 88                                    | # Action                                                                            | Applied to                                                             | Details                                             |               |
| C Learn More          Image: 1 user Paul Whan       Image: 1 Domain cnn.com         Image: 2 Other Action as Block.       Access Console dev.access.barracuda.com         Image: 2 Other Action as Block.       Access Console dev.access.barracuda.com         Policy details       Mew Policy         Image: 2 Other Action as a domain syour users can resolve by defining an action to take when a user or a member of a group visits a custom domain or a domain that belongs to a specific category.         Image: 2 Other Action Action       Image: 2 Other Action Action Actio                                                                                                    |                                       | 1 Slock                                                                             | O 1 user<br>Daniela                                                    | 1 Super Category, 1 cate<br>Professional Sports     | egory         |
| B. Select the Action as Block.          New Policy       Access Console<br>dev.access.barracuda.com         Policy details         Web security policies determine which domains your users can resolve by defining an action to take when a user or a member of a grouxists a custom domain or a domain that belongs to a specific category.         Image: Construct Construction         Action         More         Secure                                                                                                    |                                       | 2 🖉 Allow                                                                           | O 1 user<br>Paul Whan                                                  | 1 Domain<br>cnn.com                                 |               |
| Access Console<br>dev.access.barracuda.com                                                                                                    | Select                                | the <b>Action</b> as                                                                | Block.                                                                 |                                                     |               |
| Policy details<br>Web security policies determine which domains your users can resolve by defining an action to take when a user or a member of a growisits a custom domain or a domain that belongs to a specific category.<br>Image: Learn More Action Control Block Secure                                                                                                    | New Policy                            |                                                                                     | Access Console<br>dev.access.barracuda.com                             |                                                     |               |
| Action<br>Block                                                                                                    | Policy of<br>Web secu<br>visits a cus | details<br>urity policies determine whic<br>stom domain or a domain th<br>earn More | h domains your users can resolve<br>at belongs to a specific category. | by defining an action to take when a user or a memb | er of a group |
| Secure                                                                                                    | Action                                | ck                                                                                  |                                                                        |                                                     | •             |
| Domains                                                                                                    | <b>Secure</b><br>⊕ Doma               | ains                                                                                |                                                                        |                                                     | •             |
| Apply to                                                                                                    | Apply to                              | eryone                                                                              |                                                                        |                                                     |               |
| Domains                                                                                                    | Domair                                | าร                                                                                  |                                                                        |                                                     |               |
| Domains*<br>my domain.com, their domain.com, yahoo.com                                                                                                    | Domains*<br>my domai                  | in.com, their domain.com, y                                                         | ahoo.com                                                               |                                                     |               |

- 4. Select **Secure** as *Domains*.
- 5. For **Apply To**, select either *Everyone*, or select users and/or groups.
- 6. On the **Domains** line, enter one or more domains to block, separated by commas. For example: *google.com, facebook.com*
- 7. Configure desired **Feedback Settings**.
- 8. Click Create.

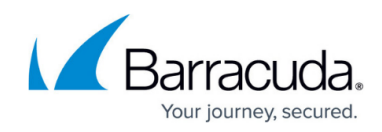

## Barracuda CloudGen Access

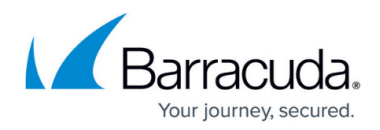

## Figures

- 1. WebSecPoliciesPage.png
- 2. BlockListDomain.png

© Barracuda Networks Inc., 2024 The information contained within this document is confidential and proprietary to Barracuda Networks Inc. No portion of this document may be copied, distributed, publicized or used for other than internal documentary purposes without the written consent of an official representative of Barracuda Networks Inc. All specifications are subject to change without notice. Barracuda Networks Inc. assumes no responsibility for any inaccuracies in this document. Barracuda Networks Inc. reserves the right to change, modify, transfer, or otherwise revise this publication without notice.